# S3-Link Allow & Restrict File Download via Custom Permission Setup

#### Introduction

This will help you to allow & restrict file download & preview via custom permission. You just have to enable that feature and assign the custom permission to required users.

#### **Functionality Overview**

If you want to allow file download to only specific users, you can follow below steps.

### **Enable Custom Permission**

Follow below steps to let S3-Link know to use the custom permission to allow file downloads.

- 1. Navigate to the **S3-Link** app
- 2. Go to S3-Link Administration
- 3. Click on System Configuration
- 4. Find Enable File Download Permission and set Yes

| <b>N</b>                                  | Q Search                        |                                    |            | <b>*</b> • | )? x | ģi 🗳 | 5   |
|-------------------------------------------|---------------------------------|------------------------------------|------------|------------|------|------|-----|
| S3-Link S3-Link Administration            | S3-File Explorer S3-File Search | S3-Link Salesforce Files Migration | S3-Files 🗸 |            |      |      | /   |
| STANDARD                                  |                                 |                                    |            |            |      |      |     |
| AWS S3 Migration Report Creation Class    |                                 |                                    |            |            |      |      |     |
| AmazonS3MigrationReportCreationImpl       |                                 |                                    |            |            |      |      | ר ר |
| Block File Types(Download) 👔              |                                 |                                    |            |            |      |      |     |
|                                           |                                 |                                    |            |            |      |      |     |
| Enable File Download Permission           |                                 |                                    |            |            |      |      | ήL  |
| Yes                                       |                                 |                                    |            |            |      | ~    | 7   |
| Grant Modify All Access to S3-Link Lisers |                                 |                                    |            |            |      |      | _   |
| Ves                                       |                                 |                                    |            |            |      | ~    |     |
|                                           |                                 |                                    |            |            |      |      |     |
| Link Files to Multiple Records            |                                 |                                    |            |            |      |      |     |
| No                                        |                                 |                                    |            |            |      | ~    | · ] |
| Max File Size (KB) 🕚                      |                                 |                                    |            |            |      |      | _   |
|                                           |                                 |                                    |            |            |      |      |     |
| Send Job Status Email to Logged In User 🕦 |                                 |                                    |            |            |      |      |     |
| No                                        |                                 |                                    |            |            |      | ~    | ,   |

5. Click Save

## **Assign Custom Permission to Users**

Follow below steps to assign custom permissions to users whom you want to allow file downloads.

- 1. Go to Setup > Permission Sets
- 2. Click **New**. Provide Name and API Name of the new permission set. If you already have permission set for this you can use that as well.

| -                        | Q, Search Setup                                                  | *• 🖬 🖀 ? 🌣 🐥 🔯                    |
|--------------------------|------------------------------------------------------------------|-----------------------------------|
| Setup Home Object        | vlanager 🗸                                                       |                                   |
| Q. Permission Set        | SETUP<br>Permission Sets                                         | DAS-N C <i>TTTS</i> -AUGT-WMCOMME |
| ∨ Users                  |                                                                  |                                   |
| Permission Set Groups    | Permission Set                                                   | Help for this Page 😗              |
| Permission Sets          | Clone: S3-Link Allow Download Permission                         |                                   |
|                          | Enter a new label and description for the cloned permission set. |                                   |
| Try using Global Search. | Save                                                             |                                   |
|                          | Enter permission set information                                 | = Required Information            |
|                          | Label S3-Link Allow Download Permission                          |                                   |
|                          | API Name S3_Link_Allow_Download_Permission                       |                                   |
|                          | Lescription                                                      |                                   |
|                          | Session Activation Required                                      |                                   |
|                          | License                                                          |                                   |
|                          | Save Cancel                                                      |                                   |
|                          |                                                                  |                                   |
|                          |                                                                  |                                   |
|                          |                                                                  |                                   |
|                          |                                                                  |                                   |
|                          |                                                                  |                                   |

- 3. Click Save
- 4. Open the new permission set and go to Custom Permissions

| <b>(</b>                                                         | Q. Search Setup                                                                       |                                                                                                    | * 🖬 🗠 ? 🏟 .        | r 🧟      |
|------------------------------------------------------------------|---------------------------------------------------------------------------------------|----------------------------------------------------------------------------------------------------|--------------------|----------|
| Setup Home Object Manager 🗸                                      |                                                                                       |                                                                                                    |                    |          |
| Q. Permission Set                                                | پهر<br>rmission Sets                                                                  | 99999999999999999999999999999999999999                                                                          | IT DESCHETTLESTERT | S.J.Mile |
| V Users                                                          |                                                                                       |                                                                                                    |                    | A        |
| Permission Set Groups                                            |                                                                                       | settings that specify which connected apps are visible in the app menu                                          |                    | <b>^</b> |
| Permission Sets                                                  |                                                                                       | <u>Object Settings</u><br>Permissions to access objects and fields, and settings such as tab availability       |                    |          |
|                                                                  |                                                                                       | App Permissions<br>Permissions to perform app-specific actions, such as "Manage Call Centers"                   |                    |          |
| Didn't find what you're looking for?<br>Try using Global Search. |                                                                                       | Apex Class Access<br>Permissions to execute Apex classes                                                        |                    |          |
|                                                                  |                                                                                       | <u>Visualforce Page Access</u><br>Permissions to execute Visualforce pages                                      |                    |          |
|                                                                  |                                                                                       | External Data Source Access<br>Permissions to authenticate against external data sources                        |                    |          |
| Settings tha<br>custom app<br>Learn More                         | at apply to Salesforce apps, such as Sales, and<br>is built on the Lightning Platform | Flow Access<br>Permissions to execute Flows                                                                     |                    |          |
|                                                                  |                                                                                       | Named Credential Access<br>Permissions to authenticate against named credentials                                |                    |          |
|                                                                  |                                                                                       | External Credential Principal Access<br>Permissions to authenticate with external credential principal mappings |                    |          |
|                                                                  |                                                                                       | Custom Permissions<br>Permissions to access custom processes and apps                                           |                    |          |
|                                                                  |                                                                                       | Custom Metadata Types<br>Permissions to access custom metadata types                                            |                    |          |
|                                                                  |                                                                                       | Custom Setting Definitions<br>Permissions to access custom settings                                             |                    | . 1      |
|                                                                  |                                                                                       | <u>Organization-Wide Email Address Access</u><br>Permissions to send email with organization-wide email address |                    |          |
|                                                                  |                                                                                       | <u>Standard Invocable Action Type Access</u><br>Permissions to access invocable actions                         |                    | ÷        |

5. Click on Edit and add NEILON S3-File Download Permission and click Save

| -                                                                | Q. Search Setup                                                                                                    | *• 🖬 🖨 ? 🌣 🐥 🐻                        |
|------------------------------------------------------------------|----------------------------------------------------------------------------------------------------|---------------------------------------|
| Setup Home Object                                                | Manager 🗸                                                                                                    |                                       |
| Q. Permission Set                                                | Permission Sets                                                                                                    |                                       |
| Permission Set Groups                                            | $\frac{2}{2} \left( \frac{1}{2} \right) \left( \frac{1}{2} \right) \left( 1$ |                                       |
| Permission Sets                                                  | S3-Link Allow Download Permission                                                                                                    | Video Tutorial   Help for this Page 🥹 |
| Didn't find what you're looking for?<br>Try using Global Search. | Permission Set Overview > Custom Permissions 💌                                                                                                    |                                       |
|                                                                  | Custom Permissions Save Close                                                                                                    |                                       |
|                                                                  | Available Custon Permissions Etabled Custon Permission   NEILON.S3-File Download Restriction NEILON.S3-File Download Permission   Add Remove                                                                                                    |                                       |

- 6. Go to Setup > Users
- 7. Open the User whom you want to assign the above permission set
- 8. Go to Permission Set Assignment and click Edit Assignment
- 9. Select the new permission set

| -                                    | Q. Search Setup                                                                 | *• 🗄 🏘 ? 🏟 🐥 👼                        |
|--------------------------------------|---------------------------------------------------------------------------------|---------------------------------------|
| Setup Home Object                    | Manager 🗸                                                                       |                                       |
| Q, Users                             | setup                                                                           | allet – DASE I CTTTE AAGET – AMIOTHET |
| V Users                              | Permission Sets                                                                 |                                       |
| Permission Set Groups                | Permission Set Assignments                                                      | Help for this Page 🥝                  |
| Permission Sets                      | Ramakant Bisen                                                                  |                                       |
| Profiles                             | Save Cancel                                                                     |                                       |
| Public Groups                        |                                                                                 |                                       |
| Queues                               | Available Permission Sets Enabled Permission Sets                               |                                       |
| Roles                                | Salesforce CMS Integration Admin Salesforce Console User                        |                                       |
| User Management Settings             | Salesforce Contracts Analytics Admin Add<br>Salesforce Contracts Analytics User |                                       |
| Users                                | SeaS Indexing C2C User Perm                                                     |                                       |
| ✓ Feature Settings                   | Service Cloud User Remove                                                       |                                       |
| ✓ Data.com                           | Shopper<br>Slack Service User                                                   |                                       |
| Prospector Users                     | Standard Einstein Activity Capture                                              |                                       |
| Dida't find what you're laebing fav? | Save                                                                            |                                       |
| Try using Global Search.             |                                                                                 |                                       |
|                                      |                                                                                 |                                       |
|                                      |                                                                                 |                                       |
|                                      |                                                                                 |                                       |
|                                      |                                                                                 |                                       |

10. Click Save

Note: After this, only the users with this permission set will be able to download the S3-Files.